# 予防接種補助金申請-SMARTDESK-ご利用ガイド

株式会社イーウェル 健診事務センター TEL:0570-057-054(ナビダイヤル) 受付時間:平日9:30~17:30 (休業日 土・日・祝祭日、年末年始)

※予防接種料補助金申請に関するご不明点がございましたら「(株)イーウェル 健診事務センター」までご連絡ください。

※本資料および本資料内容に関する著作権は(株)イーウェルに帰属しており、当社の承認なく第三者へ提供することを固くお断りいたします。

SMARTDESK初版

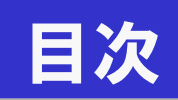

| • | KENPOS初回登録            | 03 |
|---|-----------------------|----|
| • | SMARTDESKへ遷移する        | 07 |
| • | SMARTDESK 個人情報取り扱いの同意 | 08 |
| • | 申請をするーペーパーレス申請ー       | 09 |
| • | 申請をするー申請書を印刷して申請ー     | 13 |
| • | 申請内容の確認、変更、取消         | 17 |
| • | 審査結果、不備理由の確認方法        | 18 |

SMARTDESKへは「KENPOS」から遷移します。

KENPOSを初めてご利用の方は、下記URLよりKENPOSの初回登録を おこなってください。

https://www.kenpos.jp/

| ログイン / 初回登録                                                                                                    |                  |
|----------------------------------------------------------------------------------------------------|------------------|
| ログイン (初回登録がお済みの方)<br>ログインIDを入力してください。                                                                                                    | ①「初回登録ページに移動する」  |
| 例)1000-123456また(#xxx@xxxx.comなど                                                                                                    | をクリックしてください。     |
| 液へ >                                                                                                    |                  |
|                                                                                                    |                  |
| ログインIDをお忘れの方 >                                                                                                    |                  |
| 初回登録(ログインIDをお持ちでない方)                                                                                                    |                  |
| 初回登録ページに移動する                                                                                                    |                  |
|                                                                                                    |                  |
|                                                                                                    |                  |
|                                                                                                    |                  |
|                                                                                                    |                  |
| 資格照会項目 入力                                                                                                    |                  |
| 記号① <u>後</u> 須<br>半角入力                                                                                                    | ② ご自身の健康保険証を見ながら |
| 雖号②                                                                                                    |                  |
| ·····································                                                                                                    | ·記号              |
| 半角入力                                                                                                    | ·番号              |
| 氏名 姓 (カナ) 10% 全角入力<br>全角入力                                                                                                    | ·保険者番号           |
| 名 (カナ) 🜌 金角入力                                                                                                    | •氏名              |
|                                                                                                    | - 生在日日           |
|                                                                                                    |                  |
| ■個人情報の取り扱いについて<br>ご記入の個人情報は、貨格想会録合せ(利用登録・サービス利用中の懸会等)の目的のみに利用し、利用目<br>的の範囲内で、安全対策(リスワード等)を施した上でお客様の所服法人・団体等に個人情報を算三者提供<br>致し志す。また、そのご留会登場についてお客様の所属法人・団体等より、当社は第三者提供を受けます。<br>個人情報のご思えは古客様の化量ですが、必要項目を記えされない単名。サービス提供ができない場合がご | を入力してください。       |
| さいます。<br>個人情報に見する観示等。苦情・相談に関しては下記にご連絡ください。<br>〒102-0094 東京都千代田区処理井町3番6号 株式会社イーウェル「個人情報お勧合世窓口」<br>(privacy@ewel.co.jp)<br>当社は装飾コンプライアンス室具を個人情報保護管理者としております。<br>(資格照会)                                                           |                  |
|                                                                                                    |                  |
| 上記同語の上、個人情報・利用規約问题ステップに進む                                                                                                    |                  |
|                                                                                                    |                  |
|                                                                                                    |                  |
|                                                                                                    | 3                |
|                                                                                                    |                  |

画面イメージは実際の画面と異なる場合がございます。

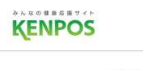

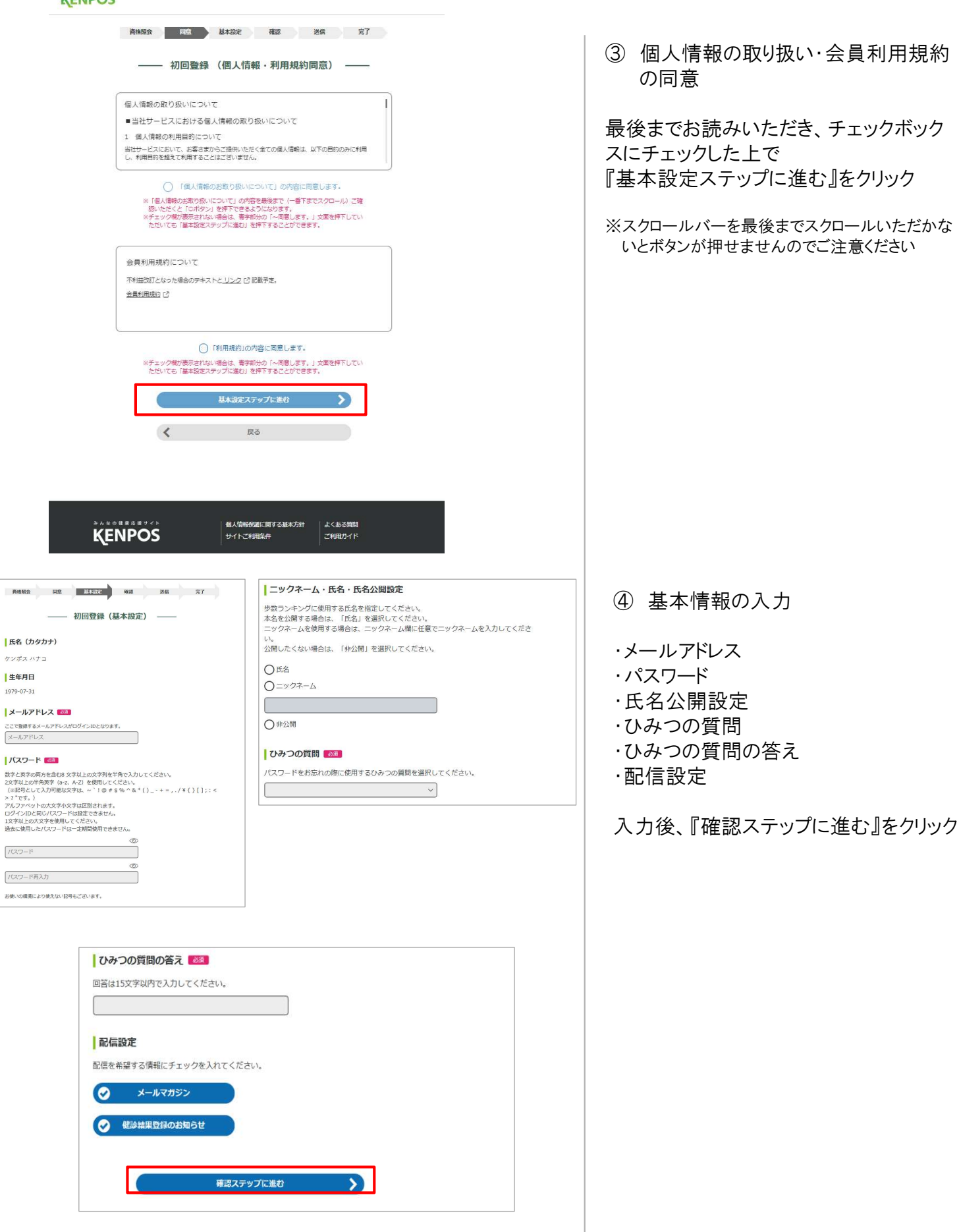

| ——— 初回登録(内容確認) ———                                                                                  | ⑤ 入力内容を確認                                   |
|----------------------------------------------------------------------------------------------------|---------------------------------------------|
| 氏名 (カタカナ)<br>ケンポス ハナコ                                                                               | 入力内容を確認し、                                   |
| 生年月日<br>1979-07-31                                                                                  |                                             |
| ログインID<br>ご登録いただいたメールアドレスがログインIDとなります。<br>123456789@aaabbb.co.jp                                    |                                             |
| メールアドレス<br>123456789@aaabbb.co.jp                                                                   |                                             |
| パスワード<br>* * * * * * (セキュリティ上非表示)                                                                   |                                             |
| ニックネーム・氏名・氏名公開設定 公開する                                                                               |                                             |
| ひみつの質問<br>子供のころの夢は?                                                                                 |                                             |
| しみつの質問の答え<br>大工                                                                                     |                                             |
| 配信設定<br>メールマガジン : 受け取る<br>健診結果のお知らせ : 受け取る                                                          |                                             |
| メールを送信する                                                                                            |                                             |
| く 基本設定ステップに戻る                                                                                       |                                             |
| 資格照会 同意 基本設定 確認 送信 完了                                                                               |                                             |
| 初回登録 (仮登録メール送信)                                                                                     | ⑥ メールを受信する                                  |
| ▲ まだ登録は完了していません                                                                                     | 入力いただいたメールアドレス宛にメール<br>が受信されていることを確認してください。 |
|                                                                                                    |                                             |
| ご登録いただいたメールアドレスに「【KENPOS】仮登録完了のお知らせ」メールを送信し<br>ました。<br>記載されているURLを24時間以内にクリックし、登録を完了させてください。        |                                             |
| <b>メールが届かない場合</b><br>・入力したメールアドレスが間違っていないか、ご確認ください。<br>・ドメイン設定で「@kenpos.jp」が受信できるようになっているか、ご確認ください。 |                                             |
| ブラウザの閉じるボタンで<br>この画面を閉じてください                                                                        | 5                                           |

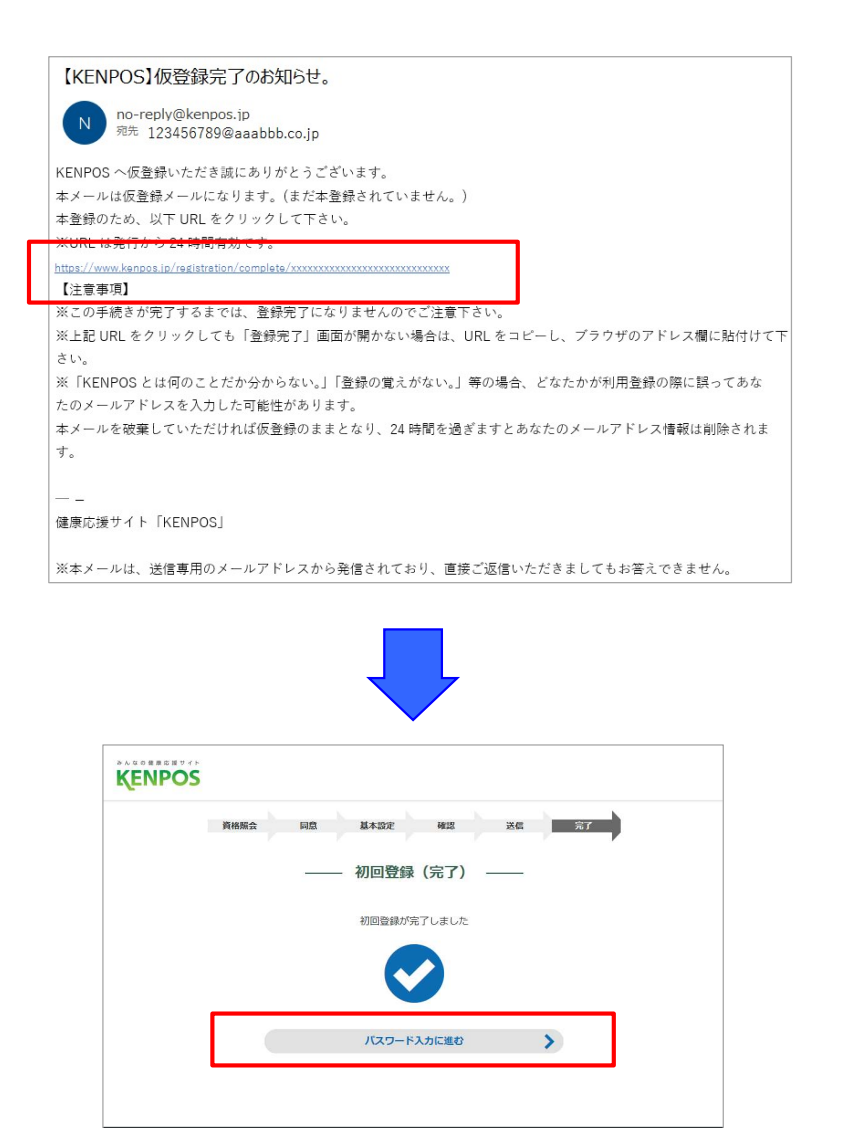

個人情報保護に関する基本方針

サイトご利用条件

KENPOS

Copyright © EWEL, Inc. All Rights Reserved.

よくある質問

0

#### ⑦ 仮登録完了

受信したメールに記載されているURLに アクセスし、『登録』をクリック。

※24時間以内にURLへのアクセスしないと 無効となり、再度仮登録から行っていただく 必要があるため、ご注意ください。

#### ⑧初回登録が完了しました。

『パスワード入力に進む』から、設定した パスワードを入力し、KENPOSへログイン してください。

### SMARTDESKへ遷移する

SMARTDESKへは「KENPOS」から遷移します。

KENPOS (https://www.kenpos.jp/) ヘログインし、

『予防接種補助金申請-SMARTDESK-』のバナーをクリックしてください。

|                                                                                                    | > (初回登録がお済みの)                                                                                                    | 方)                                              |                   |                                              |
|----------------------------------------------------------------------------------------------------|----------------------------------------------------------------------------------------------------|-------------------------------------------------|-------------------|----------------------------------------------|
| ログインID                                                                                                    | を入力してください。                                                                                                    |                                                 |                   |                                              |
|                                                                                                    | 例)1000-123456ā                                                                                                    | また(まxxx@xxxx.cor                                | nなど               |                                              |
|                                                                                                    |                                                                                                    | 次へ                                              | >                 |                                              |
|                                                                                                    | 02                                                                                                    | グインIDをお忘れの方                                     | >                 | _                                            |
| 初回登録                                                                                                    | 录(ログインIDをお持ち                                                                                                    | でない方)                                           |                   |                                              |
|                                                                                                    | 初日                                                                                                    | 回登録ページに移動す                                      | ъ >               |                                              |
|                                                                                                    |                                                                                                    |                                                 |                   |                                              |
| POShy                                                                                                    | プページ>                                                                                                    |                                                 |                   |                                              |
|                                                                                                    |                                                                                                    |                                                 |                   |                                              |
| POS                                                                                                    |                                                                                                    |                                                 |                   | ♥ <u>ご利用ガイド</u>                              |
|                                                                                                    | 2 毎日の記録 9 健能                                                                                                    | 8·1/1257 \$ 50                                  | ·キング・ポイント ①       | インフォメーション                                    |
| <sup>スま大戦</sup><br>気と脳卒中の<br>な減らす<br>食事スタイル                                                                                                    |                                                                                                    | 予防接種補助金                                         | ■請 KENP(<br>健康習慣) | DSでお得に1<br>2選キャンペー <b>)</b><br><u>え</u><br>1 |
|                                                                                                    | 6申込み/手続きを行っていま                                                                                                    | せん                                              | ○ 健診結果を見る         | 5 (†                                         |
| ፘ まだ健診の                                                                                                    |                                                                                                    |                                                 |                   |                                              |
| <ul> <li>まだ健珍の</li> <li>まだ健珍の</li> <li>ななの単本を単々くト</li> <li>を用POS</li> <li>シタイックアング</li> <li>シお知らせ一覧</li> <li>キャンペーンー</li> <li>シロテンツー素</li> <li>シロテンツー素</li> </ul>                                                                                                    | <ul> <li>2<sup>2</sup>毎日の記録</li> <li>3<sup>2</sup>年モチメーター</li> <li>3<sup>2</sup>予防接種補助申用</li> </ul>                 | 健診・ヘルスケア 条 ラ<br>BI-SMARTDESK                    | ンキング・ポイント         | ご利用ガイド<br>インフォメーション                          |
| まだ健診のの<br>また健診のの<br>を用いていた。<br>を用いていた。<br>を用いていた。<br>を見いていた。<br>を見いていた。<br>をした、<br>をしいていた。<br>をしいていた。<br>をついていた。<br>をしいていた。<br>をしいていた。<br>をしいていた。<br>をしいていた。<br>をしいていた。<br>をしいていた。<br>をついていた。<br>をついていた。<br>をついていた。<br>をついていた。<br>をついていた。<br>やりていた。<br>やりていた。<br>をついていた。<br>をついていた。<br>をついていた。<br>をついていた。<br>をついていた。<br>をついていた。<br>をついていた。<br>をついていた。<br>やっ、<br>やっ、<br>やっ、<br>やっ、<br>やっ、<br>やっ、<br>やっ、<br>やっ、<br>やっ、<br>やっ、 | <ul> <li>ピ毎日の記録</li> <li>→ × KENPOSとは?</li> <li>&gt; キモチメーター</li> <li>&gt; 予防境優極助用損</li> <li>・ マットフレビント1</li> </ul> | 健診・ヘルスケア & ラ<br>B-SMARTDESK:<br>会具特別価格でのお中にみはこち | ンキング・ポイント ①<br>5  | ご利用力イド<br>インフォメーション                          |
| <ul> <li>まだ健認のの</li> <li>ななる日本本目をすぐた</li> <li>(このののののののののののののののののののののののののののののののののののの</li></ul>                                                                                                    | 図 毎日の記録<br>◆ KENPOSとは?<br>シキモチメーター<br>予防機種補助申却<br>************************************                              | 健診・ヘルスケア 名 ラ<br>B-SMARTDESK-<br>会具特別価格でのB中品かはこの | ンキング・ポイント ①       | ご利用ガイド<br>インフォメーション                          |

① KENPOSヘログインする。

KENPOSのログインID・パスワードを入力 し、KENPOSへログインしてください。

SMARTDESKへ遷移する。

KENPOSトップページにある 『予防接種補助金申請-SMARTDESK-』 のバナーをクリックしてください。

② SMARTDESKへ遷移する。

KENPOSトップページにある 『インフォメーション』 →「予防接種補助申請-SMARTDESK-」 をクリックしてください。

### SMARTDESK 個人情報取り扱いの同意

※ご注意ください

これよりSMARTDESK(補助の申請画面)へ移動します。申請にあたっては再度「個人情報の取扱いについて」を確認し、同意確認をしてください。

| - 云貝爾弓: 9999-0000000 氏名: テスト 花子<br>> SMARTDESKHップ へ戻る                                                                                                    |                                                                                                    |
|----------------------------------------------------------------------------------------------------|----------------------------------------------------------------------------------------------------|
| 個人情報取り扱い同意確認                                                                                                    | ① 個人情報取り扱いの同意                                                                                                    |
| 以下の「銀入積粉の取り扱いについて」を開きまたは済みになり、「同意する」にチェックして CCさい、最後までも読みいただと、同意ボタンが特効になります。<br>※同意いただけない場合はWEBからの申請はご利用いただけません。<br>■ 紀久特部の取り良いについて<br>■ 紀久特部の取り良いについて<br>■ 紀久特部の取り良いについて<br>■ 紀久特部の取り良いについて<br>■ 紀久特部の取り良いについて<br>■ 紀久特部の取り良いについて<br>■ 紀久特部の取り良いについて<br>■ 紀久特部の取り良いについて<br>■ 紀久特部の取り良いについて<br>■ 紀久特部の取り良いについて<br>■ 紀久特の取り良いについて<br>■ 紀久特の取り良いについて<br>■ 紀久特の取り良いについて<br>■ 記力・ビスにおける書からご使いたたく全ての様人特徴は、以下の目的のみに利用し、利用目的を組えて利用することはございません。<br>スクロールパーを下へ<br>・ メニュー得引 (Rick、発送を含む)、中以内容に無する連絡、作用用効を増減のため<br>いいついたが、思想を含む)、中以内容に無する連絡、作用細胞管理のため<br>いいついたが、思想を含む)、中以内容に無する連絡、作用細胞管理のため<br>いいついたが、思想を含む)、中以内容に無する連絡、作用細胞管理のため<br>いいついたが、思想を含む)、中以内容に無する連絡、作用細胞管理のため<br>いいついたが、思想を含む)、中以内容に無する連絡、作用細胞管理のため<br>いいついたが、思想を含む)、中以内容に無する連絡、作用細胞管理のため<br>本語のないたのにないため、<br>本語のないたかいたのでのにないため、<br>本語のないたのにないため、<br>本語のないたのにないため、<br>本語のため、中国のないため、<br>本語のないたかにのため、<br>本語のないたのにないため、<br>本語のないたのにないため、<br>本語のないたのにないため、<br>本語のないたのにないため、<br>本語のないためにないため、<br>本語のないため、<br>本語のないためにないため、<br>本語のないたかいため、<br>本語のないため、<br>本語のないため、<br>本語のないため、<br>本語のないため、<br>本語のないため、<br>本語のないため、<br>本語のないため、<br>本語のないため、<br>本語のないたか、<br>本語のないため、<br>本語のないためため、<br>本語のないため、<br>本語のないためののののののののののののののののののののののののののののののののののの | 『個人情報の取扱いについて』のスクロー<br>ルバーを下までスクロールし、最後までま<br>読みください。<br>その後『同意する』にチェックをし、<br>『同意して次へ』をクリック。<br>※個人情報取り扱いの同意は、初めて<br>SMARTDESKに遷移した時だけ表示されます                                   |
|                                                                                                    |                                                                                                    |
| メールアドレス登録                                                                                                    | ② メールアドレスを登録する                                                                                                    |
| メールアドレス登録<br>こちらにメールアドレスを登録<br>ごちらにメールアドレスをご登録いただくことで、<br>ご早期内容の電道発見とメールにてお受け取りいただけます。<br>下記にて 利用する) を選択し、メールアドレスをご登録ください。<br>このメールアドレスはオサービスの結果通知でのみ利用いたします。                                                                                                    | <ol> <li>メールアドレスを登録する</li> <li>メールアドレスを登録いただいた場合、審<br/>査結果はメールで通知いたします。</li> </ol>                                                                                             |
| メールアドレス登録         ごちらにメールアドレスをご登録いただくことで、         ご申稿内容の審査結果をメールにてお受け取りいただけます、         下記にて 利用する」を選択し、メールアドレスをご登録ください、         このメールアドレスをご登録いための利用いたします。         審査結果運知メール利用       (必須)         * 利用する () 利用する () 利用しない         メールアドレス       (必須)         * 利用する () 利用する () 利用しない         * 利用する () 利用する () 利用しない         * 「利用する () 利用してください、         ************************************                                                                                                    | <ul> <li>② メールアドレスを登録する</li> <li>メールアドレスを登録いただいた場合、審査結果はメールで通知いたします。</li> <li>『審査結果通知メール利用』で「利用する」を選択し、メールアドレスを入力してください。</li> </ul>                                            |
| <b>メールアドレス空空線</b> ・水だだっとで、   アドレスをご整線・水だだっとで、   アドレスをご整線・水だだっとで、   アドレスをご整線・ルルズドを設け取りいただけます、   ド記にて 何明男 5 を新たい、メールアドレスを発展された場合、ご入力いただいたメールアドレスの登録的窓用のメールを提倡させていただきます。   メールアドレスの変更について   新建築をたはメールアドレスを変更された場合、ご入力いただいたメールアドレスの登録的窓用のメールを提倡させていただきます。   ノルギンスの変更について   新建築をたていたたくことでは、ハルドレスの認知は気味されません。                                                                                                    | <ul> <li>② メールアドレスを登録する</li> <li>メールアドレスを登録いただいた場合、審査結果はメールで通知いたします。</li> <li>『審査結果通知メール利用』で「利用する」を選択し、メールアドレスを入力してください。</li> <li>入力後『登録内容の確認へ』ボタンを<br/>クリックしてください。</li> </ul> |

これより申請内容の入力となります。 ■ペーパーレス申請の場合はP.9へお進みください。 ※領収書等の画像はWEB上にアップロードします。 ■申請書を印刷して申請の場合はP.13へお進みください。※領収書原本と申請書を送付します。

## 申請をする ーペーパーレス申請ー

|                                                                                                    | ※SMARTDESKのトップ画面となります。                                                          |
|----------------------------------------------------------------------------------------------------|---------------------------------------------------------------------------------|
| SD予防接種サービスからのお知らせ                                                                                                    | こちらには「各種お知らせ」や、各所属団の                                                            |
| 2021/04/01 【重要】新型コロナウイルス感染症対策に伴う各施設・サービスのご利用ついて<br>2021/12/01 予防接種申請サービスリニューアルのお知らせ                                                   | からの「甲請に関する注意事項」が掲載さ                                                             |
| イーウェル健康組合からのお知らせ                                                                                                    | 1していますので、中請則にこ確認くたるい                                                            |
| 2021/04/01 2021予防接種申請に関するお知らせ                                                                                                    |                                                                                 |
| 申請に関わる注意事項                                                                                                    |                                                                                 |
| 時かっサンプルの時間から、<13歳以下は2回まで病約><br>そのプロージーを上見とします。<13歳以下は2回まで病約><br>病の7歳者、2月とその形式美者、米ご素素であっても温養芽味の技巧者者でない方、在美術院有料の資料をは対象かです。              |                                                                                 |
|                                                                                                    |                                                                                 |
| 《イーウェル機診事務センター》<br>TEL:0570-057054<br>気付時間 9:30~17:30<br>株業日:土・日・祝日・12/29~1/4                                                         |                                                                                 |
| 登録情報                                                                                                    |                                                                                 |
| 審査結果通知メール                                                                                                    | ×                                                                               |
| メニュー一覧                                                                                                    | ③ メニューを選択する                                                                     |
| メニュー名称 申請                                                                                                    |                                                                                 |
| 2020年度予防接種補助申請 > 申請                                                                                                    | 『メニューー覧』から該当するメニューの                                                             |
| 2021年度予防接種補助申請 > 申請                                                                                                    | 「申請」ボタンをクリック。                                                                   |
| <b>由</b> 认居庭                                                                                                    |                                                                                 |
|                                                                                                    |                                                                                 |
| 中請一覧                                                                                                    |                                                                                 |
| 申請一覧                                                                                                    |                                                                                 |
| 申請一覧 申請内容の入力                                                                                                    | <ol> <li>④ 申請方法を選択する</li> </ol>                                                 |
| 申請一覧 申請一覧 申請内容の入力 2022年度予防技能通知由誌                                                                                                    | <ul><li>④ 申請方法を選択する</li></ul>                                                   |
| 申請一覧 申請一覧 申請内容の入力 2022年度予防接種補助申請                                                                                                    | <ul> <li>④ 申請方法を選択する</li> <li>『申請方法の選択』から</li> </ul>                            |
| 申請一覧         申請内容の入力         2022年度予防接種補助申請         申請方法を選択して申請内容の入力を行ってください。                                                         | <ul> <li>④ 申請方法を選択する</li> <li>『申請方法の選択』から</li> <li>「ペーパーレスで申請」をクリック。</li> </ul> |
| 申請一覧       ・         申請内容の入力       ・         2022年度予防接種補助申請       ・         申請方法を選択して申請内容の入力を行ってください。       ・         申請方法の選択       ・ | <ul> <li>④ 申請方法を選択する</li> <li>『申請方法の選択』から</li> <li>「ペーパーレスで申請」をクリック。</li> </ul> |
| 申請一覧        申請内容の入力       2022年度予防接種補助申請       申請方法を選択して申請内容の入力を行ってください。       申請方法の選択       パーパーレスで申請       申請書を印刷して申請               | <ul> <li>④ 申請方法を選択する</li> <li>『申請方法の選択』から</li> <li>「ペーパーレスで申請」をクリック。</li> </ul> |
| 申請一覧         申請内容の入力         2022年度予防接種補助申請         申請方法を選択して申請内容の入力を行ってください。         申請方法の選択         パーパーレスで申請         申請書を印刷して申請    | <ul> <li>④ 申請方法を選択する</li> <li>『申請方法の選択』から<br/>「ペーパーレスで申請」をクリック。</li> </ul>      |
| 申請一覧         申請内容の入力         2022年度予防接種補助申請         申請方法を選択して申請内容の入力を行ってください。         申請方法の選択         ペーパーレスで申請         申請書を印刷して申請    | <ul> <li>④ 申請方法を選択する</li> <li>『申請方法の選択』から<br/>「ペーパーレスで申請」をクリック。</li> </ul>      |
| 申請一覧         申請内容の入力         2022年度予防接種補助申請         申請方法を選択して申請内容の入力を行ってください。         申請方法の選択         パーパーレスで申請         単請書を印刷して申請    | <ul> <li>④ 申請方法を選択する</li> <li>『申請方法の選択』から<br/>「ペーパーレスで申請」をクリック。</li> </ul>      |
| 申請一覧        申請内容の入力       2022年度予防接種補助申請       申請方法を選択して申請内容の入力を行ってください。       申請方法の選択       ペーパーレスで申請       申請書を印刷して申請               | <ul> <li>④ 申請方法を選択する</li> <li>『申請方法の選択』から<br/>「ペーパーレスで申請」をクリック。</li> </ul>      |
| 中請一覧  中請一覧  中請内容の入力  2022年度予防接種補助申請  申請方法を選択して申請内容の入力を行ってください。  申請方法の選択  ペーパーレスで申請  申請書を印刷して申請  く戻る                                   | <ul> <li>④ 申請方法を選択する</li> <li>『申請方法の選択』から<br/>「ペーパーレスで申請」をクリック。</li> </ul>      |
| 申請一覧         申請内容の入力         2022年度予防接種補助申請         申請方法の選択         ペーパーレスで申請         申請書を印刷して申請                                      | <ul> <li>④ 申請方法を選択する</li> <li>『申請方法の選択』から<br/>「ペーパーレスで申請」をクリック。</li> </ul>      |
| 申請一覧         申請内容の入力         2022年度予防接種補助申請         申請方法を選択して申請内容の入力を行ってください。         申請方法の選択         ペーパーレスで申請         申請書を印刷して申請    | <ul> <li>④ 申請方法を選択する</li> <li>『申請方法の選択』から<br/>「ペーパーレスで申請」をクリック。</li> </ul>      |
| 申請一覧 申請内容の入力 申請内容の入力 2022年度予防接種補助申請 申請方法を選択して申請内容の入力を行ってください。 申請方法の選択 ペーパーレスで申請 申請書を印刷して申請 《戻る                                        | <ul> <li>④ 申請方法を選択する</li> <li>『申請方法の選択』から<br/>「ペーパーレスで申請」をクリック。</li> </ul>      |
| 中請一覧                                                                                                    | <ul> <li>④ 申請方法を選択する</li> <li>『申請方法の選択』から<br/>「ペーパーレスで申請」をクリック。</li> </ul>      |
| 中請一覧 申請一覧 申請内容の入力 申請方法を選択して申請内容の入力を行ってください。 申請方法の選択 ペーパーレスで申請 申請書を印刷して申請 《戻る                                                          | <ul> <li>④ 申請方法を選択する</li> <li>『申請方法の選択』から<br/>「ペーパーレスで申請」をクリック。</li> </ul>      |
| 申請一覧 申請内容の入力 申請内容の入力 2022年度予防技種補助申請 申請方法を選択して申請内容の入力を行ってください。 申請方法の選択 ペーパーレスで申請 甲請書を印刷して申請 く戻る                                        | <ul> <li>④ 申請方法を選択する</li> <li>『申請方法の選択』から<br/>「ペーパーレスで申請」をクリック。</li> </ul>      |

### 申請をする -ペーパーレス申請-

申請される方により、補助金の支給方法が異なります。 支給方法はご所属団体のご案内にてご確認ください。

給与加算の場合

| 2021年度予防接種補助印                          | 自請                             |  |
|----------------------------------------|--------------------------------|--|
| 唐方法を選択して由諸内恋の                          | 3.力を行ってください                    |  |
| 申請方法の選択                                | No en a concerna               |  |
| ・・ペーパーレファ中主                            | 中はまたののパーナ中は                    |  |
|                                        |                                |  |
|                                        |                                |  |
|                                        |                                |  |
| 申請内容の入力                                |                                |  |
| 申請内容の入力                                | (必須)                           |  |
| 申請内容の入力<br>日中連絡先<br>※半角数字入力            | (後期)                           |  |
| 申請内容の入力<br>日中連絡先<br>※半角数字入力<br>違給可能時間帯 | (必須)<br>(必須) - 午期 - 午後 - いつでも可 |  |

⑤ 申請内容を入力する

『ペーパーレスで申請』をクリックし、下記の 必要事項を入力し「次へ」をクリック

- ・日中連絡先 ※半角、ハイフンなしで入力
- ・ 連絡可能時間帯

※補助金は給与に加算され支給されます。

口座振込の場合

| 22年度予防接種補助申           | 1         |                   |   |        |  |  |
|-----------------------|-----------|-------------------|---|--------|--|--|
| 法を選択して申請内容のス          | し力を行ってくださ | きし)。              |   |        |  |  |
| 清方法の選択                |           |                   |   |        |  |  |
| ✔ペーパーレスで申請            | 申請書を      | 2印刷して申請           |   |        |  |  |
|                       |           |                   |   |        |  |  |
| 请内容の入力                |           |                   |   |        |  |  |
| 中連絡先<br>半角数字入力        | [必須]      |                   |   |        |  |  |
| 絕可能時間帶                | [必須]      | □ 午前 □ 午後 □ いつでも可 |   |        |  |  |
| 融機開名                  | [必須]      | 三并住友              | 1 | 融機閱選択> |  |  |
| 唐名                    | [必須]      | 国分寺               |   |        |  |  |
| 座種類                   | [必須]      | 普通                | ۲ |        |  |  |
| 座 <b>番号</b><br>半角数字入力 | [必須]      | 1234567           |   |        |  |  |
| 座名義<br>半角カナ入力         | [必須]      | 7X1/309*          |   |        |  |  |

⑤ 申請内容を入力する

『ペーパーレスで申請』をクリックし、下記の 必要事項を入力し「次へ」をクリック

- ・日中連絡先 ※半角、ハイフンなしで入力
- · 連絡可能時間帯
- ・ 金融機関名 ※「金融機関選択」より登録ください
- ・ 支店名 ※「金融機関選択」より登録ください
- ・口座種類
- ・ 口座番号 ※半角数字
- ・ 口座名義 ※半角カナ

# 申請をする -ペーパーレス申請-

| 画像の添付                                                                      | ⑥ 画像を添付する                                                      |
|----------------------------------------------------------------------------|----------------------------------------------------------------|
| 2022年度予防接種補助申請,                                                            |                                                                |
| 証置(領収書など)の画像データを添付して、画像ごとに対象となる「接種対象者情報」を入力してください。<br>※1回の申請で7件までの登録が可能です。 | 『ノアイルを選択』をクリックし、中請9る                                           |
| ■歳1 >ファイルを選択                                                               |                                                                |
| (反る 申請内容確認へ進む)                                                             |                                                                |
|                                                                            |                                                                |
|                                                                            |                                                                |
| 接種対象者情報入力                                                                  |                                                                |
| 2022年度予防接種補助申請                                                             |                                                                |
| この直境の対象となる「接種対象者情報」を入力してください。<br>1回の申請で7件までの登録が可能です。                       |                                                                |
| 265 HZ BZ                                                                  | ① 按性対象有情報を八月9る                                                 |
| 194 年 all.<br>平成 年 月 日<br>129                                              | 添付した証憑画像の対象となる                                                 |
|                                                                            | 接種対象者情報を入力してください。                                              |
| 1枚の領収書画像に、複数の対象者が含まれる場合は、                                                  |                                                                |
| 「対象者の追加」をクリックし、1名分ずつ入力してください。<br>最大7件まで登録が可能です。                            | ・接種種別 プルダウンから選択                                                |
|                                                                            | ・接種日 カレンダーより選択                                                 |
|                                                                            | ・この接種にかかった費用(税込) ※半角数字                                         |
|                                                                            | ※1枚の領収書画像につき 複数の対象者が会まれ                                        |
|                                                                            | る場合は、「対象者の追加」をクリックし、1名分ずつ                                      |
| 接種種別 [必須]  ・                                                               | 入力してください。最大7件まで登録が可能です。                                        |
| 接種日 [必須] [11]<br>この接種にかかった費用(税込) [22週]                                     | すべての接種対象者情報を入力し、                                               |
| ※平均数学入力<br>室校数備日                                                           | 「入力を確定する」をクリックしてください。                                          |
| <b>套</b> 格圓失日                                                              |                                                                |
|                                                                            |                                                                |
| Vicoucys /                                                                 |                                                                |
|                                                                            |                                                                |
|                                                                            |                                                                |
| 画像の添付<br>                                                                  | <ul> <li>⑧ 添付画像·接種対象者情報の確定</li> </ul>                          |
| 2021年度 予防接種補助申請                                                            |                                                                |
| 証憑(頃の書など)の画像データを汚付して、画像ごとに対象となる「損種対象者情報」を入力してください。<br>※1回の申請で?件までの登録が可能です。 | 「申請内容確認へ進む」をクリックしてください。                                        |
|                                                                            | ※複数の証馮画像を添付する場合                                                |
|                                                                            | 【画像2】の『ファイルを選択』をクリックし、                                         |
| 「「「「」」 「」」 「」 「」 「」 「」 「」 「」 「」 「」 「」 「」                                   | 申請する領収書等の画像を選択ください。                                            |
| 接種日 2021年11月11日<br>>ファイルを削除 この接種にかかった費用(NRX) 2,400円                        | V 早 + 7 セナマ両体 & 母バコ セイナ                                        |
| 黄袖取得日 20210401                                                             | <ul> <li>※取入/枚よぐ凹隊豆球かり形です。</li> <li>※画像添付→接種対象者情報入力</li> </ul> |
|                                                                            | →「入力を確定する」→次の画像添付                                              |
| 画録2     > ファイルを選択                                                          | → 送理 対家 省 情報 人 刀 … を 繰り返し 人 力 ください。                            |
| →戻る 申請内容確認へ進む>                                                             |                                                                |
|                                                                            | 11                                                             |

### 申請をする -ペーパーレス申請-

| 2021年度予防接種補助申請      |                           |                                                                                                    |                        |                             |
|---------------------|---------------------------|----------------------------------------------------------------------------------------------------|------------------------|-----------------------------|
| 頭内容に問題がなければ「申請を確定する | ち」を押してください。               |                                                                                                    |                        |                             |
| 申請内容詳細              |                           |                                                                                                    |                        |                             |
| 日中連絡先               | 0901234567                |                                                                                                    |                        |                             |
| 連絡可能時間帯             | 午前                        |                                                                                                    |                        |                             |
| 金融機関名               | みずほ銀行                     |                                                                                                    |                        |                             |
| 支店名                 | 题町支店                      | 指数の両角を活                                                                                                    | 日マルス担合                 |                             |
| 口座種類                | 普通                        | 複数の画像を添<br>このタブをクリック                                                                                                    | うしている場合、<br>フすると、画像が切り | 」替わります。                     |
| 口座香号                | 1234567                   | すべての画像お                                                                                                    | よび接種対象者情               | 報を確認してください。                 |
| 口座名義                | 7797-502                  |                                                                                                    |                        |                             |
| 接種対象情報              |                           |                                                                                                    |                        |                             |
| 像を複数添付している場合、タブを切り替 | 替えて全ての画像と接種対象者            | 情報を確認してください。                                                                                                    |                        |                             |
| 接種者指名/カナ            | 山田 太郎/ヤマダ                 | タロウ                                                                                                    | 領収                     | ۵£                          |
| 続柄                  | 本人                        |                                                                                                    |                        |                             |
| 按種種別                | インフルエンザ                   |                                                                                                    | 金額<br>mu               | 間 金<br>小 昭 平<br>平形 道<br>相 役 |
| 接種日                 | 2021年11月11日               |                                                                                                    | 上記金額正に領収致しました          | 0 P                         |
| この接種にかかった費用(税込)     | 2,400円                    |                                                                                                    |                        | Å OK                        |
| 資格取得日               | 20210401                  |                                                                                                    |                        |                             |
| 資格喪失日               |                           |                                                                                                    |                        |                             |
|                     | 補助金額                      | 2,400円                                                                                                    |                        |                             |
| )戻る                 | >入力内容を破棄する                | 〉申請を確                                                                                                    | 定する                    |                             |
| >戻る                 | >入力内容を破棄する                | 〉申請を確                                                                                                    | 定する                    |                             |
| >ह₀<br>▲登録完了        | >入力内容を破棄する                | う申請を確                                                                                                    | 定する                    |                             |
| >हる<br>▲登録完了        | >入力内容を破棄する<br>予防接種        | 5 <b>&gt;申請を確</b><br>神動分子しました。                                                                                                    | 定する                    |                             |
| >戻る<br>▲登録完了        | >入力内容を破棄する<br>予防接種<br>SMA | シ申請を確<br>申請が完了しました。<br>RTDESKトップへ                                                                                                    | 定する                    |                             |
| >戻る<br>↓登録完了        | >入力内容を破棄する<br>予防接種<br>SMA | <ul> <li>シ申請を確</li> <li>・申請が完了しました。</li> <li>RTDESKトップへ</li> </ul>                                                                                                    | <b>定する</b>             |                             |
| >戻る<br>▲登録完了        | >入力内容を破棄する<br>予防接種<br>SMA | 5<br>シ申請を確<br>i申請が完了しました。<br>RTDESKトップへ                                                                                                    | 定する                    |                             |
| ₩                   | >入力内容を破棄する<br>予防接種<br>SMA | i<br>神講が完了しました。<br>RTDESKトップへ                                                                                                    | 定する<br>                |                             |
| ₩                   | >入力内容を破棄する<br>予防接種        | i<br>中請が完了しました。<br>RTDESKトップへ                                                                                                    | 定する                    |                             |
| >戻る<br>▲登録完了        | >入力内容を破棄する<br>予防接種<br>SMA | 5<br>シ申請を確<br>i申請が完了しました。<br>RTDESKトップへ                                                                                                    | 定する                    |                             |
| >戻る<br>▲登録完了        | >入力内容を破棄する<br>予防接種<br>SMA | ■<br>・<br>中請を確<br>・<br>中請が完了しました。<br>・<br>RTDESKトップへ                                                                                                    | 定する<br>                |                             |
| >戻る<br>▲登録完了        | >入力内容を破棄する<br>予防法種        | i<br>中請が完了しました。<br>RTDESKトップへ                                                                                                    | 定する                    |                             |
| >₹3                 | >入力内容を破棄する<br>予防接種<br>SMA | <ul> <li>シ申請を確</li> <li>・</li> <li>・&lt;</li></ul> | 定する                    |                             |
| >戻る<br>▲登録完了        | >入力内容を破棄する<br>予防接種<br>SMA | <ul> <li>シ申請を確</li> <li>・</li> <li>・&lt;</li></ul> | 定する<br>                |                             |
| >戻る<br>▲登録完了        | >入力内容を破棄する<br>予防法種<br>SMA | i<br>中請が完了しました。<br>RTDESKトップへ                                                                                                    | 定する                    |                             |

⑨ 申請内容を確認する

入力した申請内容をご確認ください。 誤りがなければ『申請を確定する』をクリッ クし申請を完了してください。

※複数の画像を添付している場合、 1 2 ・・・とあるタブをクリックし、すべての画像 および接種対象者情報を確認してください。

こちらの申請内容確認画面で、この申請にかかる 補助金額を確認いただけます!

申請完了です。

『SMARTDESKトップへ』より、トップ画面に戻り、 下部の『申請履歴』より、申請された内容の 確認をおこなっていただけます。 ※手順はP.17を参照ください。

| Support Restriction description descriptind descriptind descriptind descriptind descriptind descriptind de                                | 2021/04/01       【重要】新型コロナウイルス家馬底対策に伴うる施設・サービスのご利用ついて         2021/12/01       予防振種申請サービスリニューアルのお知らせ         ーウェル健康組合からのお知らせ       2021/04/01         2021/04/01       2 0 2 1 予防振程申請に関するお知らせ         請に関わる注意事項       1 |   |
|----------------------------------------------------------------------------------------------------|----------------------------------------------------------------------------------------------------|---|
| add definition of the function of the functio | 2021/12/01     予約接種申請ウービスリニューアルのお知らせ       ーウェル健康組合からのお知らせ       2021/04/01     2 0 2 1 予防接種申請に関するお知らせ       請に関わる注意事項                                                                                                  |   |
| EVERABLE DEVERSES      EVERSE      EVERSE      E      | 2021/04/01 2 0 2 1 予防接種申請に関するお知らせ<br>申請に関わる注意事項                                                                                                    | _ |
| Hindboladapti   Hindboladapti Hindboladapti Hin                                                                                                    | 時に関わる注意事項                                                                                                    |   |
|                                                                                                    |                                                                                                    |   |
| Bit Reference See See See See See See See See See S                                                                                                    | 時、サンンプル「つゆわけ島<br>つサンプル」のを上述とします。<13歳以下は2歳まで得知><br>時が含まった月とその枝井島者 202歳年であっても地帯を保いた扶着者でないた、任意地は存除活用者は対象的です。                                                                                                    |   |
| HC-D-LIAWWRDU-D-L<br>EX: 2007095<br>東田田・コークト<br>コークト<br>レークト<br>レークト<br>レークト<br>レークト<br>レークト<br>レークト<br>・<br>レークト<br>・<br>レークト<br>ー<br>レークト<br>ー<br>レークト<br>ー<br>レークト<br>ー<br>レークト<br>ー<br>レークト<br>ー<br>レークト<br>ー<br>レークト<br>ー<br>レークト<br>ー<br>レークト<br>ー<br>レークト<br>ー<br>レークト<br>ー<br>レークト<br>ー<br>レークト<br>ー<br>レークト<br>ー<br>レーク<br>ー<br>レーク<br>ー<br>レーク<br>ー<br>レーク<br>ー<br>レーク<br>ー<br>レ<br>ー<br>ー<br>ー<br>ー<br>ー<br>ー<br>ー<br>ー<br>ー<br>ー<br>ー<br>ー<br>ー                                                                                                    |                                                                                                    |   |
| ###:: ぜ.4. vit: 4. vit: 4.    | <ul> <li>(イーウェル地診事務センター))</li> <li>(モレ:0570-057054</li> <li>(日時間:9:30-17:30)</li> </ul>                                                                                                    |   |
| and multimedia (1997) (1997) (199    | *黒日:土・日・初日・12/29~1/4<br>芝録情報                                                                                                    |   |
|                                                                                                    | 2015年日1月11 ノーニー                                                                                                    |   |
| メニュー戦         メニュー戦         ロンロキ菜子的油類植物中語         シロロマチの油類植物中語         シロロマチの油類植物中語         中語一覧         中語一覧         小                                                                                                    |                                                                                                    |   |
| マロー名称       申請         2020年度予防接種補助申請       シロ流         中活一覧          中請一覧          中請一覧          中請方法を選択して申請内容の入力を行ってください。          申請方法の選択          ペーパーレスで申請       申請書を印刷して申請         く戻る                                                                                                    | (ニューー覧                                                                                                    |   |
| 2020年度予防接種構助申請       2 中茲         申込届歴       申請一覧         申請一覧          申請一覧          申請方法を選択して申請内容の入力を行ってください。       申請方法の選択         中請方法の選択       中請書を印創して申請         《戻る                                                                                                    | ニュー名称 申請                                                                                                    |   |
| Auk1年減て町は数単時間     予聞       中込品匠     申請一覧       申請一覧     ^                                                                                                    | 2020年後学校接種範囲申請 → 申請                                                                                                    |   |
| 申請一覧       ^         申請一覧       ^         申請内容の入力                                                                                                    | 221年度予防接種補助申請 → 申請                                                                                                    |   |
| 申請内容の入力         2022年度予防接種補助申請         申請方法を選択して申請内容の入力を行ってください。         申請方法の選択         ペーパーレスで申請         申請書を印刷して申請                                                                                                    |                                                                                                    |   |
| 2022年度予防接種補助申請         申請方法を選択して申請内容の入力を行ってください。         申請方法の選択         ペーパーレスで申請         単請書を印刷して申請                                                                                                    |                                                                                                    |   |
| 2022年度予防接種補助申請         申請方法を選択して申請内容の入力を行ってください。         申請方法の選択         ペーパーレスで申請         申請書を印刷して申請                                                                                                    | 申請内容の入力                                                                                                    |   |
| 申請方法を選択して申請内容の入力を行ってください。<br>申請方法の選択<br>ペーパーレスで申請<br>申請書を印刷して申請                                                                                                    | 申請内容の入力                                                                                                    | - |
| 申請方法の選択       ペーパーレスで申請       申請書を印刷して申請                                                                                                    | <b>申請内容の入力</b><br>2022年度予防接種補助申請                                                                                                    |   |
| ペーパーレスで申請 申請書を印刷して申請                                                                                                    | 申請内容の入力<br>2022年度予防接種補助申請<br>申請方法を選択して申請内容の入力を行ってください。                                                                                                    |   |
| <戻る                                                                                                    | <b>申請内容の入力</b><br>2022年度予防接種補助申請<br>申請方法を選択して申請内容の入力を行ってください。<br>申請方法の選択                                                                                                    |   |
|                                                                                                    | 申請内容の入力<br>2022年度予防接種補助申請<br>申請方法を選択して申請内容の入力を行ってください。<br>申請方法の選択<br>ペーパーレスで申請                                                                                                    |   |

※SMARTDESKのトップ画面となります。 こちらには「各種お知らせ」や、各所属団体 からの「申請に関する注意事項」が掲載さ れていますので、申請前にご確認ください

③ メニューを選択する

『メニューー覧』から該当するメニューの 「申請」ボタンをクリック。

④ 申請方法を選択する

『申請方法の選択』から 「申請書を印刷して申請」をクリック。

#### 申請される方により、補助金の支給方法が異なります。 支給方法はご所属団体のご案内にてご確認ください。

| 糸                                 | 合与加拿           | 算の場合              |                  |      |                                            |
|-----------------------------------|----------------|-------------------|------------------|------|--------------------------------------------|
| 申請内容の入力                           |                |                   |                  |      |                                            |
| 2021年度予防接種補助申                     | 誧              |                   |                  |      | ⑤ 申請内容を入力する                                |
| 申請方法を選択して申請内容のジ                   | 入力を行ってください。    |                   |                  |      |                                            |
| 申請方法の選択                           |                |                   |                  |      | 『申請書を印刷して申請』をクリックし、下記の                     |
| ペーパーレスで申請                         | ◆甲諦書を印刷し       | 2年10月             |                  |      | 必要事項を入力し「次へ」をクリック                          |
| 申請内容の入力                           |                |                   |                  |      |                                            |
| 日中連絡先<br>※半角数字入力                  | [必須]           |                   |                  |      | ・連絡可能時間帯                                   |
| 連絡可能時間帯                           | (必須) 🗆 9       | 前 🗆 午後 🗌 いつでも可    |                  |      | · 住所(都道府県市区町村)                             |
| 振込先口座                             | 給与日            | 1座に振り込まれます        | <b>小公太白孙</b> 3 九 |      | ・ 住所(番地以降)                                 |
| ※半角数字入力                           | [ICVIA]<br>副使者 | 号をお忘れの方はこちら       |                  |      |                                            |
| 住所(都道府県市区町村)                      | [必須]           |                   |                  |      | ※住所は、不備があった際に申請書をご返却させてい                   |
| 勤務先                               | [2004]         |                   |                  |      | たたてご住所をご記載てたい。<br>住所入力欄がない場合は、ご住所の入力は不要です。 |
| 所属                                | 規町             | 柳署                |                  |      |                                            |
| <戻る                               |                |                   |                  | 次~>  |                                            |
|                                   |                |                   |                  |      |                                            |
| 申請内容の入力                           | 」座派            |                   |                  |      | ⑥ 中誌内密たみカオス                                |
| 2022年度予防接種補助申請                    |                |                   |                  |      | ③中間内谷を八刀する                                 |
| 申請方法を選択して申請内容の入力<br>・ 中語 方法 小説 19 | りを行ってください。     |                   |                  |      | 『申請書を印刷して申請』をクリックし、下記                      |
| 中的方法的超大                           | an 75 15 10 1  | 1911              |                  |      | の必要事項を入力し「次へ」をクリック                         |
| N-N-DACHI                         | WHOMEPE D      | RU C平岡            |                  |      |                                            |
| 申請内容の入力                           |                |                   |                  |      | ・日中連絡先 ※半角、ハイフンなしで入力                       |
| 日中連絡先                             | [必須]           |                   |                  |      | ・連絡可能時間帯                                   |
|                                   | (2)(第)         | 〇 午前 〇 午後 〇 いっでも可 |                  |      | ・ 金融機関名 ※「金融機関選択」より登録ください                  |
| 金融機業名                             | (起席)           |                   | <b>重</b> 択>      |      | ・ 又広石 ※1金融機関連択」より金球くたさい                    |
| 支店名                               | [40]周]         |                   |                  |      | □ 庄 住 坂<br>・ □ 座番号 ※≚魚数字                   |
| 口压模块                              | [40:#]         | <b>前通 ▼</b>       |                  |      | ・ 口座名義 <u>※半角カナ</u>                        |
| 口座委号                              | [必濟]           |                   |                  |      | ・ 住所(都道府県市区町村)                             |
| ※+用助子///<br>口座名無                  | 7,6581         |                   |                  |      | · 住所(番地以降)                                 |
| ※半角力ナ入力                           | Further 1      |                   |                  |      |                                            |
| 動設集                               | 1.0001         | 時可應業所             |                  |      | ※住所は、不備があった際に申請書をご返却させてい                   |
| 所派                                | [必須]           | 短町部署              |                  |      | ににていたため、これでは、これであってい。                      |
| 20.000 M                          |                |                   |                  |      |                                            |
| >戻る                               |                |                   |                  | >/// |                                            |
|                                   |                |                   |                  |      | 14                                         |

| 接種対象者情報入力                               |                 |                       | ⑥ 接種対象者情報を入力する                              |
|-----------------------------------------|-----------------|-----------------------|---------------------------------------------|
| 2021年度予防接種補助申請<br>この画像の対象となる「接種対象者情報」を入 | カしてください。        |                       | 申請対象となる接種対象者情報を入力して                         |
| 1回の甲頭で7件までの豆豉か可能です。 接種対象者情報             | > 対象者の追加        |                       |                                             |
| - 接種者指名/カナ [必                           | 須]              | >削除                   | ・接種者氏名/カナ プルダウンから選択                         |
| 統柄                                      |                 |                       | ・接種種別 ブルダウンから選択                             |
| 接種種別 [必3                                | []]             |                       | ・接種日 カレンダーより選択                              |
| 接種日 [必]                                 |                 |                       | │・この接種にかかった費用(税込) ※半角数字                     |
| この接種にかかった費用(税込) [必<br>※半角数字入力           | 周 円             |                       | ※複数の対象者がいる場合は、「対象者の追加」をク                    |
| 資格取得日                                   |                 |                       | リックし、1名分ずつ入力してください。最大/件まで登                  |
| 資格喪失日                                   |                 |                       |                                             |
| >戻る                                     |                 | 申請内容確認へ進む>            | すべての接種対象者情報を入力し、<br>「申請内容確認へ進む」をクリックしてください。 |
|                                         |                 |                       |                                             |
| 甲込内容の確認                                 |                 |                       |                                             |
| 2021年度予防接種補助申請                          |                 |                       | ① 中連内応た確認する                                 |
| 申請内容に問題がなければ「申請を確定する」<br>  申請内容詳細       | を捧してください。       |                       |                                             |
| 日中連絡先                                   | 0901234567      |                       | 入力した申請内容をご確認ください。                           |
| 這路可能的整際                                 | 午館              |                       | 誤りがなければ『申請を確定する』をクリック                       |
| 主動機器名                                   | みずは銀行           |                       | し申請を完了してください。                               |
| ŻĖŚ                                     | 植町支南            |                       |                                             |
| 口压植物                                    | 5 A             |                       |                                             |
|                                         | 1234567         |                       |                                             |
| 口座名类                                    | Pag- 900        |                       |                                             |
| 16A                                     | 1] 羟印泰戴所        |                       |                                             |
| 5R (03                                  | 11 私司部署         |                       |                                             |
| ┃ 接種対象情報                                |                 |                       |                                             |
| 接種者指名/カナ                                | 山田 太郎/ヤマダ タロウ   |                       |                                             |
| 統病                                      | 本人              |                       |                                             |
| 没種種別                                    | インフルエンゼ         |                       |                                             |
| 接種目                                     | 2021年11月10日     |                       |                                             |
| この接種にかかった費用(税込)                         | 2,400円          |                       |                                             |
| 責格取得日                                   | 20210401        |                       |                                             |
| 費搭攬失日                                   |                 |                       |                                             |
|                                         | 補助金額 2,400円     |                       | こちらの申請内容確認画面で、この申請にかかる<br>                  |
|                                         |                 | 1475-075 (ABF) 2 4000 | 11111111111111111111111111111111111         |
|                                         |                 |                       |                                             |
|                                         | >入力内容を破棄する >申請す | を確定する                 |                                             |
| >腰る                                     |                 |                       |                                             |
|                                         |                 |                       |                                             |
|                                         |                 |                       |                                             |

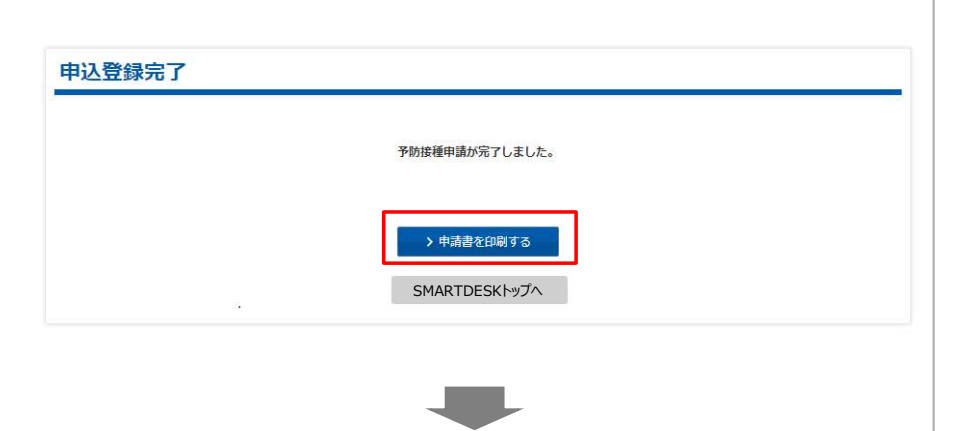

|                                                                                              |                                                                   | 予防接種                          | 重補助金                                     | 申請書               |                               | 007223    | 76_2022020     |  |
|----------------------------------------------------------------------------------------------|-------------------------------------------------------------------|-------------------------------|------------------------------------------|-------------------|-------------------------------|-----------|----------------|--|
| ▼                                                                                            | 請者)の情報                                                            | 10                            | 申請日                                      | 2022年 02月 09日     |                               |           |                |  |
| 所属团体                                                                                         | サンプル健康保険組合                                                        | 保険                            | 征記号                                      | 9999 ž            |                               | 左詰で記入     |                |  |
| 住所<br>※曹類不備があ                                                                                | サンプルO×O×                                                          | 保険                            | 証番号                                      | 94000151 左        |                               | 左詰で記入     |                |  |
| った際、返却さ<br>きていただく住<br>所を記載くださ                                                                |                                                                   | 生年                            | 月日(西暦)                                   | 1991年 07月 31日     |                               |           |                |  |
| ,1                                                                                           |                                                                   |                               | 日中                                       | 日中連絡先 09012345678 |                               |           |                |  |
| フリガナ                                                                                         | こしこしけしイク カクニンテストニレレレイニヤイ                                          |                               | 連絡7                                      | 可能時間帯             | ■ 午前 □ 午後                     | 1 ロ いつでも可 |                |  |
| 氏名                                                                                           | サンプル                                                              |                               |                                          |                   |                               |           |                |  |
| 主意事項                                                                                         |                                                                   |                               |                                          | 戻る                | Alt+左矢                        |           |                |  |
| 接種対象者                                                                                        | :被保険者・被扶養者・任意継続被保障                                                | 険着とその被扶                       | 義者。                                      | 進む                |                               | Alt+右矢印キー |                |  |
|                                                                                              | 被扶養者が表示されない場合、株式会<br>※こ家族であっても健康保険の被扶養:                           | 141~ウェル 移着でない方は対              | 要診事務セン<br>象外です。                          | 再読                | み込み                           | Ctrl+R    |                |  |
| ■申請書受付期                                                                                      | 1間:5月6日~翌年3月31日(3月31<br>※ただし3月に接種された申請は発                          | ーウェル 健!<br>式会社イー!             | エル 2011                                  |                   | Ctrl+S                        |           |                |  |
|                                                                                              |                                                                   |                               | 印刷                                       |                   | . Ctrl+P                      |           |                |  |
| 「住所について                                                                                      | : 書類へ備があった場合、返却する際に<br>表示情報はデータ登録作業の関係で<br>現時点での住所と異なる場合あるいは      | 利用いたします<br>1ヶ月前の届出<br>表示されていな | 。<br>住所が表示<br>い場合は、                      | キャス               | i.h                           |           |                |  |
| ▼補助金申請対                                                                                      | 線<br>参<br>者の<br>情報<br>「<br>書用(税込)」                                | らは、費用支持<br>は、領収書金額            | ムいが一括<br>面を入力し                           | <b>こ</b> の^       | ページの QR コ <mark>ード</mark> を作り | 戊         |                |  |
|                                                                                              |                                                                   |                               |                                          |                   |                               |           | -              |  |
|                                                                                              | <b>接種者氏名</b>                                                      | 続柄                            |                                          | 日本                | 語に翻訳                          |           |                |  |
| フリガナ ニレニレ<br>独<br>2020701                                                                    | 接種者氏名<br>ホルイク かたいテストニレルイニヤイ<br>名<br>9 カクニンテスト200012               | 続柄<br>本人                      | 接種名                                      | 日本<br>ページ<br>検証   | 語に翻訳<br>のソースを表示               | Ctrl+U    | 00             |  |
| フリガナ ニレニレ<br>作<br>2020701<br>81<br>コレザナ                                                      | 接種者氏名<br>パレイク カウニンテストニレルレイニヤイ<br>名<br>9 カクニンデスト200012             | 続柄<br>本人                      | 接種名 1                                    | 日本<br>ページ<br>検証   | 語に翻訳<br>のソースを表示               | Ctrl+U    | 00             |  |
| フリガナ ニレニル<br>9<br>2020701<br>81<br>フリガナ<br>4                                                 | 接種者氏名<br>パイク か2:)テルトニルイニヤイ<br>名<br>9 カクニンデスト200012                | 続柄<br>本人                      | 接種名<br>接種名                               | 日本<br>ページ<br>検証   | 語に翻訳<br>のソースを表示               | Ctrl+U    | 00             |  |
| フリガナ ニレニル<br>1<br>2 0 2 0 7 0 1<br>8 1<br>フリガナ<br>1<br>1                                     | 接種者氏名<br>パイク かごうみごいみ (194)<br>名<br>9 カクニンデスト200012<br>名           | 続柄<br>本人                      | ·<br>接種名 (<br>接種名                        | 日本<br>ページ<br>検証   | 語に翻訳<br>のソースを表示               | Ctrl+U    | 00             |  |
| フリガナ ニレニル<br>発<br>2 0 2 0 7 0 1<br>3 1<br>フリガナ<br>発<br>フリガナ                                  | 接種者氏名<br>パイク かたンテストンレルイニャイ<br>名<br>9 カクニンテスト200012<br>名           | 統柄                            | ·<br>接種名<br>按種名                          | 日本<br>ページ<br>検証   | 語に翻訳                          | Ctrl+U    | 00<br>円        |  |
| フリガナ ニレニル<br>1:<br>2:0 2:0 7:0 1<br>3:1<br>フリガナ<br>1:<br>フリガナ                                | 接種者氏名<br>パイク かたンテストンレルビアイ<br>名<br>9 カクニンテスト200012<br>名<br>名       | 続柄<br>本人                      | ·<br>接種名<br>接種名<br>接種名                   | 日本<br>ページ<br>検証   | 語に翻訳                          | Ctrl+U    | 00<br>円        |  |
| フリガナ ニレニレ<br>1<br>2 0 2 0 7 0 1<br>3 1<br>フリガナ<br>1<br>7<br>リガナ<br>1<br>1                    | 接種者氏名<br>パイク かたンテストンレルイエアイ<br>名<br>9 カクニンデスト200012<br>名<br>名      | 続柄                            | ·<br>接種名<br>接種名                          | 日本<br>ページ<br>検証   | 語に翻訳<br>1のソースを表示              | Ctrl+U    | 00<br>PT<br>PT |  |
| フリガナ ニレニル<br>性<br>2 0 2 0 7 0 1<br>8 1<br>フリガナ<br>性<br>フリガナ<br>単<br>フリガナ                     | 接種者氏名<br>パイク かたンテストンレルイニャイ<br>名<br>9 カクニンテスト200012<br>名<br>名      | 続柄                            | ·<br>接種名<br>·<br>接種名<br>·<br>·<br>·<br>· | 日本<br>ページ<br>検証   | 語に翻訳<br>1のソースを表示              | Ctrl+U    | 00<br>円<br>円   |  |
| フリガナ ニレニレ<br>全<br>2 0 2 0 7 0 1<br>3 1<br>フリガナ<br>全<br>フリガナ<br>全<br>2 リガナ<br>キ<br>2 リガナ<br>キ | 接種者氏名<br>パレイク かつジネルニレルビニヤイ<br>名<br>9 カクニンデスト200012<br>名<br>名<br>名 | 続柄                            | 接種名<br>接種名<br>接種名<br>接種名                 | 日本<br>ページ<br>検証   | 語に翻訳<br>(のソースを表示              | Ctrl+U    | 00<br>m        |  |
| フリガナ コロ<br><sup>9</sup><br>2020701<br>81<br>フリガナ<br>陸<br>フリガナ<br>陸<br>フリガナ<br>陸              | 接種者氏名<br>パルク かつジネルニレルビトイ<br>名<br>9 カクニンデスト200012<br>名<br>名<br>名   | 続柄                            | · · · · · · · · · · · · · · · · · · ·    | 日本<br>ページ<br>検証   | 語に翻訳<br>(のソースを表示              | Ctrl+U    | 00 m<br>m<br>m |  |

⑧申請登録が完了しました。

申請書の印刷・送付が必要となります。 このままお手続きを進めてください。

#### ⑨ 申請書を印刷する

申請完了と同時に申請書PDFが起動します。 PDF上でマウスの右クリックから『印刷』をおこ なってください。

※『申請書を印刷する』からでも申請書の印 刷は可能です。

#### ⑩ 申請書を送付する

印刷した申請書に<u>領収書原本</u>を添付し、 申請書に記載の送付先住所へお送りください。 ※申請書類が(株)イーウェルに到着してから、 審査が開始となります。

『SMARTDESKトップへ』より、トップ画面に戻り、 下部の『申請履歴』より、申請された内容の 確認をおこなっていただけます。 ※手順はP.17を参照ください。

## 申請内容の確認、変更、取消

| SD予防措                                     | 種サービ                                          | ス                      |                                                                               |                                    |                                        |                                     |                               |            |     |                                                     |
|-------------------------------------------|-----------------------------------------------|------------------------|-------------------------------------------------------------------------------|------------------------------------|----------------------------------------|-------------------------------------|-------------------------------|------------|-----|-----------------------------------------------------|
| SD予防接种                                    | 「サービスから                                       | のお知らせ                  |                                                                               |                                    |                                        |                                     |                               |            |     | SMARTDESKトップ画面下部の『申請履歴』                             |
| 2021/0<br>2021/1                          | 4/01 【重要】 第<br>2/01 予防接種門                     | R型コロナウイルス<br>申請サービスリニュ | ■<br>「「「「「」<br>「「」<br>「」<br>「」<br>「」<br>「」<br>「」<br>「」<br>「」<br>「」<br>「」<br>「 | 伴う各施設・サービ.<br>らせ                   | スのご利用ついて                               |                                     |                               |            |     | より、申請内容の確認をおこないます。                                  |
| イーウェル                                     | 健康組合から                                        | のお知らせ                  |                                                                               |                                    |                                        |                                     |                               |            |     |                                                     |
| 2021/0-                                   | <mark>4/01</mark> 2021 <del>3</del>           | 5防接種申請に関す              | 「るお知らせ                                                                        |                                    |                                        |                                     |                               |            |     |                                                     |
| 申請に関わ                                     | る注意事項                                         |                        |                                                                               |                                    |                                        |                                     |                               |            |     |                                                     |
| サン                                        | プル                                            |                        |                                                                               |                                    |                                        |                                     |                               |            |     |                                                     |
|                                           |                                               |                        |                                                                               |                                    |                                        |                                     |                               |            |     |                                                     |
| 《イーウェル<br>TEL:0570-0<br>受付時間 9:<br>休業日:土・ | 謝診事務センター》<br>57054<br>30~17:30<br>日・祝日・12/29~ | -1/4                   |                                                                               |                                    |                                        |                                     |                               |            |     | /中津房田の目士>                                           |
| 登録情報                                      |                                               |                        |                                                                               |                                    |                                        |                                     |                               |            |     | ヽ甲胡腹座ツ兄刀/                                           |
| 審査結果通知                                    | ロメール                                          |                        |                                                                               |                                    |                                        |                                     |                               | ~          |     | ■ フ <i>テ―</i> タフ                                    |
|                                           | 65                                            |                        |                                                                               |                                    |                                        |                                     |                               |            | - 1 | ■ヘノーダへ<br>由き由,予羽,不認,宰本山,由き取当                        |
| ×                                         | <del>R</del>                                  |                        |                                                                               |                                    |                                        |                                     | m-18                          |            |     | 中間中 承認                                              |
| 2020年度予防                                  | <i>妾</i> 種補助申請                                |                        |                                                                               |                                    |                                        |                                     | 中朝                            |            | 111 | ■/                                                  |
| 2021年度予防                                  | <sub>受種</sub> 補助申請                            |                        |                                                                               |                                    |                                        |                                     | →申請                           | 1          |     | 中間C10/2/                                            |
|                                           |                                               |                        |                                                                               |                                    |                                        |                                     |                               |            |     | ■午時田ク<br>由語ごとに白動発悉されます                              |
| 申請履歴                                      |                                               |                        |                                                                               |                                    |                                        |                                     |                               |            |     | 甲由請日                                                |
| 申請一覧                                      |                                               |                        |                                                                               |                                    |                                        |                                     |                               | ~          |     | ■〒明ロ<br>由諸を完了した日                                    |
| 年度 2021 •                                 |                                               |                        |                                                                               |                                    |                                        |                                     |                               |            |     | ■接種費田(合計)                                           |
| 支給予定日はご所開                                 | 団体の給与支給スケ                                     | ジュールによって異              | なる場合がありま                                                                      | EJ.                                |                                        | Conservation of the                 | - Carro                       | Fires      |     | この申請に含まれる接種額合計                                      |
| ステータス                                     | メニュー 2021年度予防接種                               | 甲腈酯号<br>VX220120000015 | 甲請日▼                                                                          | 接種商用(合計)<br>¥1 234                 | 補助師(合計)<br>¥1.234                      | 支給予定日                               | EDIBI                         | (詳細        |     | ■補助額(合計)                                            |
|                                           | 補助中期                                          |                        |                                                                               |                                    |                                        |                                     |                               |            |     | この申請にかかる補助額合計                                       |
| 印版中                                       | 2021年度了防接種<br>補助中請                            | VX220124000007         | 2022/01/24                                                                    | 97,200                             | ¥7,200                                 | 32<br>                              |                               | →詳細        |     | ■支給予定日                                              |
| 印牌中                                       | 2021年度予防接種<br>補助中期                            | VX220124000008         | 2022/01/24                                                                    | ¥4,800                             | ¥4,800                                 |                                     |                               | > 詳細       |     | 補助金の支給予定日                                           |
|                                           | L+                                            |                        |                                                                               |                                    |                                        |                                     |                               |            | -   | ※給与加算の場合の支給予定日は、ご所属団体の                              |
|                                           |                                               |                        | -                                                                             |                                    |                                        |                                     |                               |            |     | 給与支給スケジュールによって異なる場合があります。<br>※中語書の書類要本が完了」 受知されました。 |
|                                           |                                               |                        |                                                                               | 該当の申請の<br>該当の申請<br>申請内容の<br>※由請の容可 | の「詳細」ボタ<br>詳細が表示さ<br>准認、変更、<br>更 11111 | ンをクリックし<br>れます。<br>取消をおこな<br>テータスが「 | いただくことで、<br>こっていただけ<br>由詰中」の埋 | ます。        | +   | ※中請者の者知識量が売りて、承認されましたち<br>給付予定日が表示されます。<br>■印刷      |
|                                           |                                               |                        | L                                                                             | · (十時の交                            | L 40/17/00/                            | 7 9703                              |                               | 1000/08/87 |     | 「申請書を印刷して申請」をされた場合、<br>申請書の印刷ができます。                 |
|                                           |                                               |                        |                                                                               |                                    |                                        |                                     |                               |            |     |                                                     |
|                                           |                                               |                        |                                                                               |                                    |                                        |                                     |                               |            |     | ■詳細                                                 |
|                                           |                                               |                        |                                                                               |                                    |                                        |                                     |                               |            |     | ・申請内容の確認                                            |
|                                           |                                               |                        |                                                                               |                                    |                                        |                                     |                               |            |     | ・ステータス「申請中」の場合には、                                   |
|                                           |                                               |                        |                                                                               |                                    |                                        |                                     |                               |            |     | 申請内容の変更、申請取消ができます                                   |
|                                           |                                               |                        |                                                                               |                                    |                                        |                                     |                               |            |     | ステータス「否認」の場合には、                                     |
|                                           |                                               |                        |                                                                               |                                    |                                        |                                     |                               |            |     | 不備理由をご確認いただけます。                                     |
|                                           |                                               |                        |                                                                               |                                    |                                        |                                     |                               |            |     | ※詳細はP.18を参照ください。                                    |
|                                           |                                               |                        |                                                                               |                                    |                                        |                                     |                               |            |     | ······                                              |
|                                           |                                               |                        |                                                                               |                                    |                                        |                                     |                               |            |     |                                                     |
|                                           |                                               |                        |                                                                               |                                    |                                        |                                     |                               |            |     |                                                     |
|                                           |                                               |                        |                                                                               |                                    |                                        |                                     |                               |            |     |                                                     |

| ren R                |                    |                      |            |             |                |        |                      | ^                 |
|----------------------|--------------------|----------------------|------------|-------------|----------------|--------|----------------------|-------------------|
| ∰ 2021 <b>▼</b>      |                    |                      |            |             |                |        |                      |                   |
| 給予定日はご所属的            | 団体の給与支給スケ          | ジュールによって異            | なる場合がありま   | J.          | Course and the |        | Sec.                 | line -            |
| ステータス                | ×=1-               | 申請許亏                 | 甲腈日▼       | 接種費用(合計)    | 補助詞(合計)        | 支給予定日  | 印刷                   | 111H              |
| 甲腈中                  | 2021年度予防接種<br>補助中類 | VX220120000015       | 2022/01/20 | ¥1,234      | ¥1,234         |        |                      | > ####            |
| 印稿中                  | 2021年度了防接種<br>補助甲購 | VX220124000007       | 2022/01/24 | ¥7,200      | ¥7,200         | 32.    | -                    | > 詳細              |
| 印稿中                  | 2021年度予防接種<br>補助中請 | VX220124000008       | 2022/01/24 | ¥4,800      | ¥4,800         | -5     | 45                   | EBF##             |
| 1                    |                    | 01.                  |            |             |                |        |                      |                   |
|                      |                    |                      |            |             |                |        |                      |                   |
|                      |                    |                      |            |             |                |        |                      |                   |
|                      |                    |                      |            |             |                |        |                      |                   |
|                      |                    |                      |            |             |                |        |                      |                   |
|                      |                    |                      |            | +           |                |        |                      |                   |
| 目請詳細                 |                    |                      |            |             |                |        |                      |                   |
| 2021年度 予防            | 接種補助申請             |                      |            |             |                |        |                      |                   |
| 申請状況                 |                    |                      |            |             |                |        |                      |                   |
| 申請番号                 |                    | VX2112               | 21000007   |             |                |        |                      |                   |
| 申請日                  |                    | 2021年                | 2月21日      |             |                |        |                      |                   |
| ステータス                |                    | 西                    | 2          |             |                |        |                      |                   |
|                      |                    | 20020                | 理由により、否認   | とさせていただきました | e.             |        |                      |                   |
|                      |                    |                      |            |             |                |        |                      |                   |
| 承認日                  |                    | -                    |            |             |                |        |                      |                   |
| meterseria           |                    |                      |            |             |                |        |                      |                   |
| artel (1994)         |                    | 00010                |            |             |                |        |                      |                   |
| 日中進裕元                |                    | 09012                | 34567      |             |                |        |                      |                   |
|                      |                    |                      | (D)=       |             |                |        |                      |                   |
| 201000               |                    | 17 9 18.<br>12 17 18 | 2011<br>21 |             |                |        |                      |                   |
|                      |                    | 53                   | 1          |             |                |        |                      |                   |
|                      |                    | 12345                | 67         |             |                |        |                      |                   |
| 口座名義                 |                    | 475' 80              | ,          |             |                |        |                      |                   |
| 2/2019               |                    |                      |            |             |                |        |                      |                   |
| 住所 (都道府県)            | も正可約)              |                      |            |             |                |        |                      |                   |
| 住所 (番地以降)            |                    |                      |            |             |                |        |                      |                   |
| 接種対象者清朝              | 1 2                |                      |            |             |                |        |                      |                   |
| 原煙着指名/カナ             |                    | ш⊞                   | 太郎/ヤマダ タロ  | 2           | _              |        | مى رىمى<br>مىلىرى بى | 1                 |
| 統統                   |                    | 末人                   |            |             |                |        |                      |                   |
| <b>油理规</b> 制         |                    | 152                  | ルエンザ       |             |                |        | n »                  |                   |
| 族德日                  |                    | 20214                | 印1月11日     |             |                | 11. AV | フルエンザランディ            | NELT              |
| この接種にかかっ             | った費用(税込)           | 2,400                | Ŧ          |             |                | ±E3    | EC病(D) たしました         |                   |
| 直接取得日                |                    | 2021/                | 04/01      |             |                |        |                      | <b>光洗剂 0000 @</b> |
| 資格喪失日                |                    |                      |            |             | 10             |        |                      |                   |
|                      |                    |                      | 補助全額       | 2400        | 8              |        |                      |                   |
|                      |                    |                      | 1000000    | 2.00        |                |        |                      |                   |
|                      |                    |                      |            |             |                |        |                      |                   |
| 交給予定日と補<br>支給予定日はご利用 | 目成<br>団体の絵具支給スケ    | シュールによって豊か           | :る場合があります  |             |                |        |                      |                   |
| 支给予定日                |                    | VX211                | 221000007  |             |                |        |                      |                   |
|                      |                    |                      |            |             |                | 補助金額   | (合計)                 | 6,600円            |
|                      |                    |                      |            |             |                |        |                      |                   |
|                      |                    |                      |            |             |                |        |                      |                   |

SMARTDESKトップ画面下部の『申請履歴』 の「詳細」ボタンより、『申請詳細』画面へ 遷移します。

『申請状況』の「ステータス」欄に 不備理由を表示しています。

※不備内容を確認し、再度申請をされる場合は、改めて新規申請をおこなってください。